## **FEG\_Registers**

## For Krios ONLY:

LowDose -> FEG\_Registers -> select "300kV\_Dan\_..." -> click "Set"

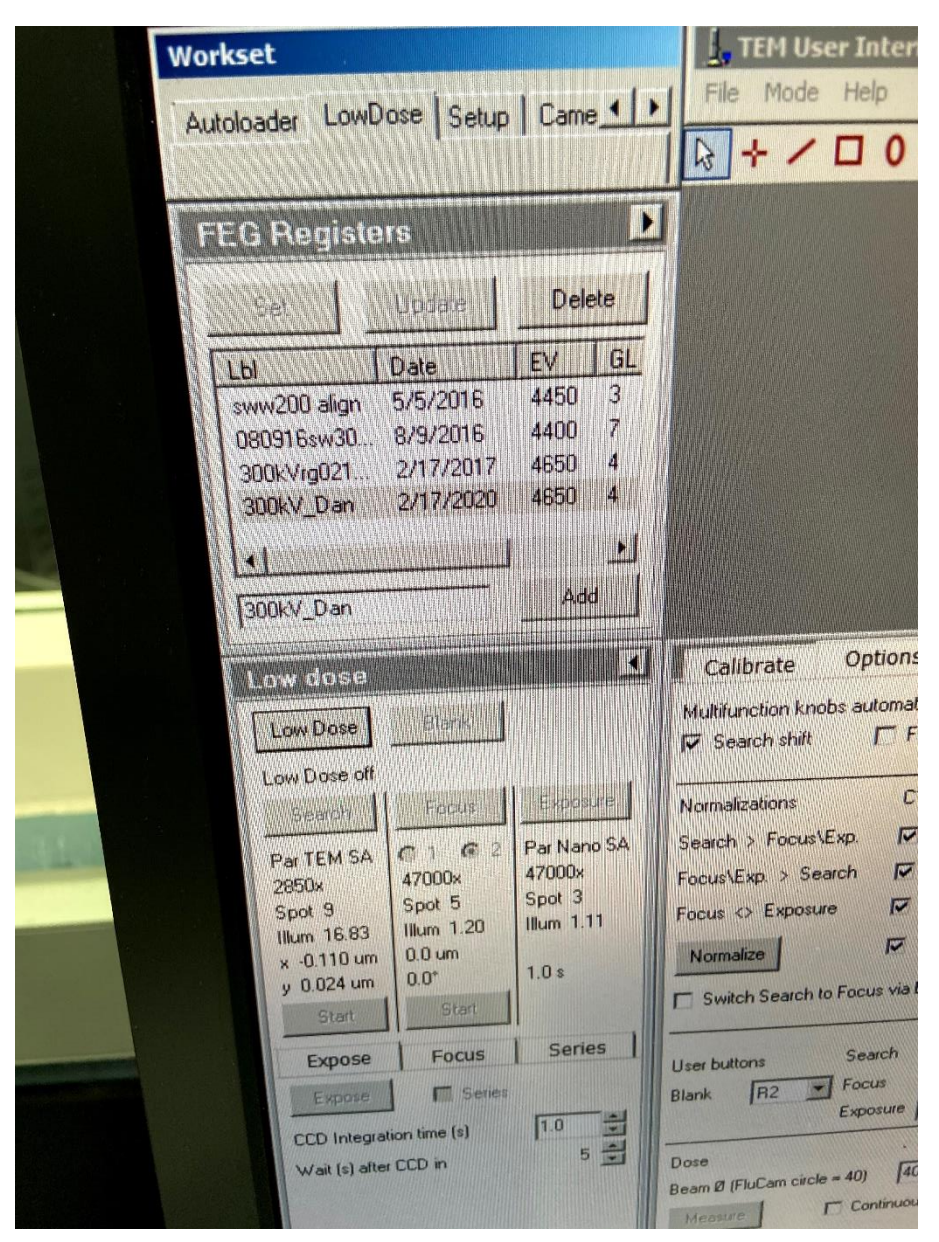

*Note: the file navigator window on the right shows the location of the FEG\_Registers configuration files. To open it, click flap-out -> "File" -> "Open".* 

Users can save settings here as well.

## **FEG\_Registers**

## For Krios ONLY:

"Search" -> click "Alignments" -> flap-out -> click "File" -> select "300kV\_Dan\_..."

- Highlight all items on the bottom right corner window (green box) by click on top item, then hold the "SHIFT" key and click on the item at the bottom;
- click on the "left arrow" icon (blue arrow) so that same set of items show up on the window to the left;
- Click "Apply".

| NEC                                                                                                    |                                                                                                    |
|----------------------------------------------------------------------------------------------------|----------------------------------------------------------------------------------------------------|
| Workset<br>Camera   Tune   Search   EFTEM                                                                                                    | La TEM User Interface<br>Fle Mode Help<br>농 수 / 그 이 II 쇼 (응 6여) 해 Ins                                                                                                    |
| Alignments                                                                                                    | Deflector File   Current file: 300kV_Dan   File Date & time   300kV_SK_111.19 11/4/2020 15.01   300kvCDH 8/23/2019 8.33   300kVCDH 8/23/2019 8.33   300kVg021717 2/17/2018 15.34   ServicePT 17Nov 3/22/2017 18.09   300kVrg021717 2/17/2017 9.39   Stave Defete   Selected Available   Beam HM-TEM + Beam NanoPrice   EFTEM HM EFTEM HM   EFTEM HM EFTEM Manopf   Gun Image HM-TEM +   Image HM-TEM + Image HM-TEM + |
| Auto help T Large font                                                                                                    | Last loaded:<br>300kV_Dan                                                                                                    |
| Phase plate   Active   MF-Y fine focus not available, beam is not parallel.   Setting 1   Setting 2   Define   Setting 3   MF-Y Fine focus back-tocal plane | File<br>Load from File<br>Save to File<br>Last loaded -                                                                                                    |